## 申请注册账号

第一步 创建账号:

提交科室负责人、经办人姓名及手机号,运维单位创建账号和分配权限;

第二步 绑定微信公众号:

微信搜索"玉融规划",先点击关注,再点击底部菜单---政务服务---飞鸽传信书---政务注册---选址会商、多设合一综合联审(注册)

| 玉融规划                                     | 平 - □ ×<br>叉 | 入口页面                                                                                                    |      | 政务注册       |          |
|------------------------------------------|--------------|----------------------------------------------------------------------------------------------------|------|------------|----------|
| <b>验证码通知</b><br>当前验证码: 169346<br>有效明: 30 |              | 飞鹤传书                                                                                                    | 政务注册 | 局内部OA办理系统注 | 册        |
| 星期六 16:29                                |              |                                                                                                    |      |            | 注册       |
| 验证码通知                                    |              | 前 前 </td <td>0 &gt;</td> <td></td> <td></td> | 0 >  |            |          |
| 当前验证码: 489328                            |              | 部门选址会商                                                                                                    | 0 >  | 不见面审批系统工作。 | 人员注册     |
| 有效期: 30                                  |              | 2 业主办事提醒                                                                                                    | 0 >  |            | 注册       |
|                                          |              | 🧭 项目电子证照                                                                                                    | 3 >  |            |          |
| ▲55大2122<br>除证码通知                        |              | 项目批后监管                                                                                                    | 16 > | 选址会商、多设合一  | 综合联审政务注册 |
| 当前验证码: 不回商审批                             |              | 🤦 内部OA办理                                                                                                    | 37 > |            |          |
| 有效期: 农转用征收                               |              |                                                                                                    | 1.   |            | 注册       |
| 飞鹞传信书                                    |              |                                                                                                    |      |            |          |
| = 数字孪生 = 政务服务                            |              |                                                                                                    |      | 选址会商业主注册   |          |

输入提交的手机号、默认密码(159或789),绑定后密码自动失效,点击绑定后, 提示绑定成功即可。

| 政务用户绑定 | Ē |  |
|--------|---|--|
| 手机号    |   |  |
| 密码     |   |  |
| 绑定     |   |  |

## 多设合一综合联审平台

百度搜索:"福清智慧城市规划网"---多设合一---多设合一综合联审

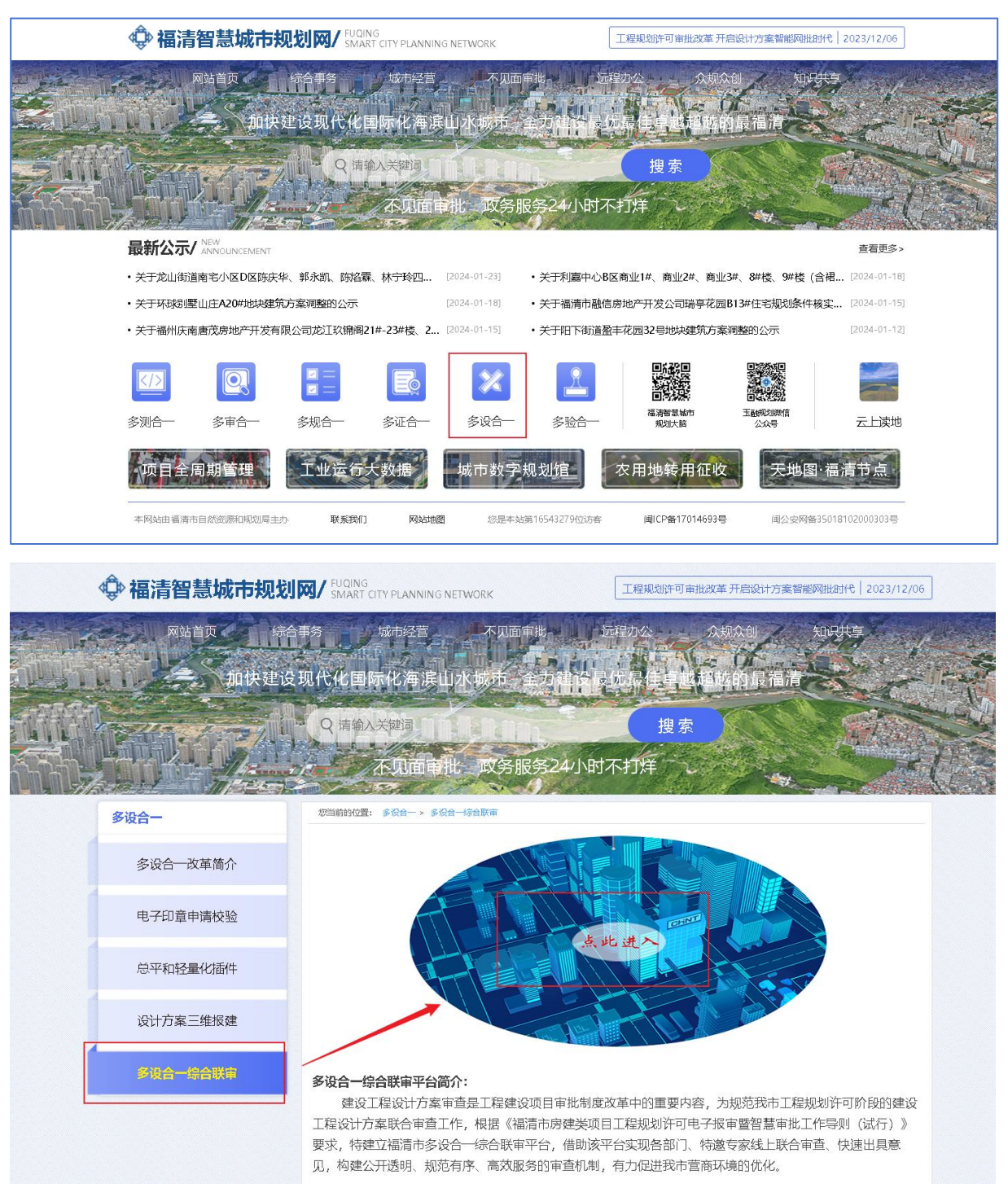

输入注册的手机号,点击发送微信验证码,微信玉融规划公众号会收到【登录验 证码】消息,填入即可登录系统。

| 福清市 | う多设合一综合联<br>DING SHI DUO SHE HE YI ZONG HE LIAN SHEM PING | <b>第平台</b> |
|-----|-----------------------------------------------------------|------------|
|     | 欢迎登录                                                      |            |
|     | 清晰入于积极                                                    |            |
|     | · 如此人社社的                                                  |            |
|     | 備认營录                                                      |            |
|     | 福清市自然资源和规划局                                               |            |
|     |                                                           |            |